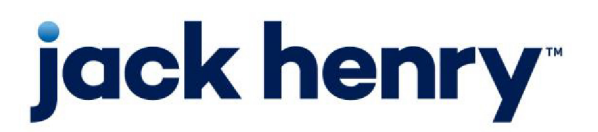

FactorSoft™

• Release v4.7

# Notes XML Importer User Guide

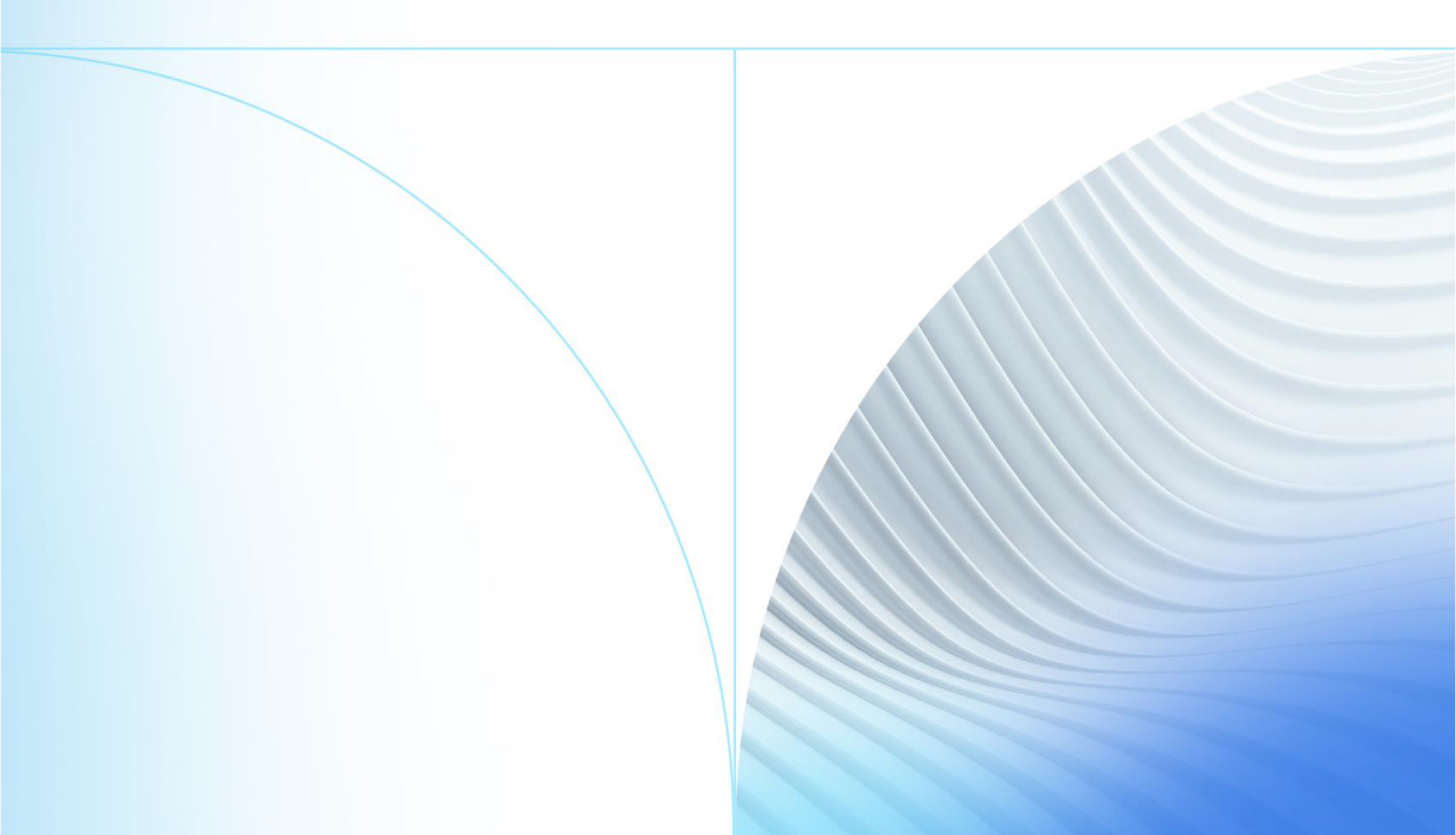

© 1999 - 2022 Jack Henry & Associates, Inc.

All rights reserved. Information in this document is subject to change without notice. Dates contained in this document are provided as estimates only and can be changed at any time at the sole discretion of Jack Henry & Associates, Inc.

Printed in the United States of America.

No part of this document may be copied, reproduced, stored in a retrieval system, displayed, distributed or transmitted in any form or any means whatsoever (electronic, mechanical or otherwise), including by photocopying or recording for any purpose, without the prior written permission of Jack Henry & Associates, Inc. Making unauthorized copies of this document for any purpose other than your own personal use is a violation of United States copyright laws.

Any unauthorized use of Jack Henry & Associates, Inc.'s, trademarks and service marks is strictly prohibited. A list of registered and unregistered marks owned or licensed by Jack Henry & Associates, Inc. is located at: https://www.-jackhenry.com/more-from-jha/pages/trademark-notice.aspx.

Various other trademarks and service marks used or referenced in this document are the property of their respective owners.

#### Limitations on Maintenance Services

The FactorSoft™ application is intended for use in accordance with the standards and processes described within this documentation. Efforts to investigate and/or repair FactorSoft™ application or data integrity issues caused by activities or integrations outside of the intended use of the FactorSoft™ platform will be subject to the then-current Jack Henry Professional Services billable hourly rate.

Standard Maintenance Services (Technical Support) does not include the following:

Investigation and Remediation of errors and data integrity issues caused, contributed to, or by any of the following:

- a software program that was not originally provided by Jack Henry
  - third-party automation, BOT/Screen Scraping technology, custom importers, or any other integration with FactorSoft<sup>™</sup> that was not created by or in conjunction with Jack Henry.
- any modification not provided by Jack Henry to the software or standard database schema
  - the addition of custom database elements including triggers, stored procedures, tables, and columns
  - the alteration of standard FactorSoft™ triggers, tables, columns, stored procedures and indexes
  - the execution of T-SQL scripts resulting in changes to the data stored within the FactorSoft™ database
- equipment, software, networks or any other infrastructure in the customer's environment that does not meet the minimum requirements described within the thencurrent FactorSoft<sup>™</sup> product documentation

Please note that if you are exploring possibilities with third-party software providers or considering altering the FactorSoft database in any way, it is strongly recommended that you discuss your plans with the FactorSoft™ support team before making any commitments or changes. As your software partner, we may be able to help solve your business problem in a way that does not introduce risk, data corruption, or system instability.

# Table of Contents

| Note | es XML Importer     | 1 |
|------|---------------------|---|
|      | System Preferences  | 1 |
|      | File Specifications | 1 |
|      | Sample File         | 3 |

# Notes XML Importer

The Notes XML Importer is an automated process in FactorSoft where the Engine imports XML files containing Verification/Collection/Post-Verification Notes and stores the data in the database. Notes XML Importer **(VerNote Import)** must be turned on in the Control File.

Once imported, the data populates on the **Invoice Queue**, **Collection/Verification Queue**, **ClientWeb**, **Dispute Report** screens and the **Collection Notes Report**.

#### SEPARATELY LICENSED ADD-ON MODULE

This feature is only available as a separately licensed upgrade. For more information, contact your Jack Henry<sup>TM</sup> representative at lendinginfo@jackhenry.com

### System Preferences

To configure the Notes XML Importer, set the following System Preferences in the **Identification/system** constants > Interface parameters > Notes XML Importer folder:

| Preference                         | Description                                                                                                    |  |  |
|------------------------------------|----------------------------------------------------------------------------------------------------|--|--|
| Folder to Watch                    | Enter the unique and fully qualified folder location in which to receive import files to be processed by the Engine.   |  |  |
| Skip Bad Notes                     | Select True/False                                                                                                    |  |  |
|                                    | a. If True and the file contains a bad note/notes, the system will import all the notes except for the bad note/notes. |  |  |
|                                    | b. If False and the file contains a bad note/notes, the system will fail the entire file.                              |  |  |
| Successful import<br>report emails | Enter Email address of the recipient to receive successful import file massages.                                       |  |  |
| Failed import report<br>emails     | Enter Email address of the recipient to receive failed import file mes-<br>sages.                                      |  |  |

### **File Specifications**

The Notes XML Importer file format is:

| Field                                                    | Element                                                               | Туре     | Length | Description                                                                          |  |  |  |  |
|----------------------------------------------------------|-----------------------------------------------------------------------|----------|--------|--------------------------------------------------------------------------------------|--|--|--|--|
| Header Elements                                          |                                                                       |          |        |                                                                                      |  |  |  |  |
|                                                          | File/NoteCount                                                        | Numeric  |        | Indicates total number of<br>notes contained in the<br>import file                   |  |  |  |  |
|                                                          | File Info Group                                                       | Date     |        | YYYYMMDD                                                                             |  |  |  |  |
|                                                          |                                                                       | Time     |        | HHMMSS                                                                               |  |  |  |  |
| Collection/Verification/Post-Verification Notes Elements |                                                                       |          |        |                                                                                      |  |  |  |  |
| Type of Message                                          | Collection Note,<br>Verification<br>Note, Post-Veri-<br>fication Note |          |        |                                                                                      |  |  |  |  |
| Date Created                                             | CreateDate                                                            | dateTime |        | YYYY-MM-<br>DDTHH:MM:SS.mmm                                                          |  |  |  |  |
| Invoice Key                                              | Invoice Key                                                           | РК       |        | Must match on<br>InvoiceKey and Invoice<br>Number, or Note is con-<br>sidered bad.   |  |  |  |  |
| Invoice Number                                           | Invoice Key                                                           | NVarchar | 30     | Enter Invoice Number to associate notes.                                             |  |  |  |  |
| Response Key                                             | VerReceiveKey                                                         | РК       |        | Must match on Ver-<br>ReceiveKey and Descrip-<br>tion, or Note is<br>considered bad. |  |  |  |  |
| Response Message                                         | VerReceiveKey                                                         | NVarchar | 40     | Setup in Tables > Data<br>Entry > Veri-<br>fication/Collection Mes-<br>sages         |  |  |  |  |
| Method Key                                               | VerMethodKey                                                          | РК       |        | Must match on Ver-<br>MethodKey and Descrip-<br>tion, or Note is<br>considered bad.  |  |  |  |  |
| Method Type                                              | VerMethodKey                                                          | NVarchar | 40     | Setup in <b>Tables &gt; Date</b>                                                     |  |  |  |  |

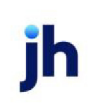

| Field             | Element     | Туре         | Length | Description                                                                                                    |
|-------------------|-------------|--------------|--------|----------------------------------------------------------------------------------------------------|
|                   |             |              |        | Entry > Contact Meth-<br>ods                                                                                                    |
| Debtor's Contact  | Contact Key | Alphanumeric |        | Must exist in database                                                                                                    |
| W/P or C/B Status | PromiseDate | Smallint     | 1      | Will Pay =1, Call Back = 2,<br>No date = 0                                                                                                    |
| W/P or C/B Date   | PromiseDate | DateTime     | 23     | YYYY-MM-<br>DDTHH:MM:SS.mmm                                                                                                    |
| Tickler           | Tickler     | Boolean      | 5      | If True or 1, then the file<br>must have a Prom-<br>iseDate DateType and<br>Date/Time Stamp.<br>DateType= WillPay or<br>CallBack<br>If Blank, false or 0 (zero),<br>then PromiseDate<br>DateType and Date/Time<br>Stamp is not required. |
| Note              | NoteText    | Alphanumeric | 500    | Enter the Note asso-<br>ciated with specified<br>invoice.                                                                                                    |

#### NOTE

Any combination of Notes (Verification/Collection/Post-Verification) can be imported into FactorSoft using the Notes XML Importer. Additionally, there is no limit to the number of notes that can be in a single file.

## Sample File

The file name should be in the following format: NoteDateTime.xml [NoteYYYYMMDDHHMMSS.xml] Below is a sample of a Note XML Import file.

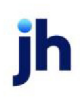

```
-<File NoteCount="3">
<FileInfoGroup FileTime="085201" FileDate="20200205"/>
 -<CollectionNotes>
    -<CollectionNote>
        <CreateDate>2020-02-05T01:01:01-06:00</CreateDate>
        <Invoice Key="432">2420-1</Invoice>
        <VerReceive Key="7">Delivery confirmation & Acknowledge</VerReceive>
        <VerMethod Key="3">Email</VerMethod>
        <Contact Key="7"></Contact>
        <PromiseDate DateType="WillPay">2020-02-25T01:01-06:00</PromiseDate>
        <Tickler>false</Tickler>
        <NoteText>COLLECTION NOTE TEST: This is a test of the collection notes. This is only a test. </NoteText>
     </CollectionNote>
</CollectionNotes>
 -<VerificationNotes>
     -<VerificationNote>
        <CreateDate>2020-02-05T02:01:01-06:00</CreateDate>
        <Invoice Key="433">2420-2</Invoice>
        <VerReceive Key="1">OK to buy</VerReceive>
        <VerMethod Key="4">Phone</VerMethod>
         <Contact Key="18">2055556789</Contact>
        <PromiseDate DateType="CallBack">2020-01-31T02:01:01-06:00</PromiseDate>
        <NoteText>VERIFICATION NOTE TEST: This is a test of verification notes. This is only a test. </NoteText>
     </VerificationNote>
</VerificationNotes>
 -<PostVerificationNotes>
     -<PostVerificationNote>
        <CreateDate>2020-02-05T03:01:01-06:00</CreateDate>
         <Invoice Key="438">2520-4</Invoice>
        <VerReceive Key="4">Denied</VerReceive>
        <VerMethod Key="5">Fax</VerMethod>
        <Contact Key="20">2055551234</Contact>
        <NoteText>POST-VERIFICATION NOTE TEST: This is a test of the post-verification notes. This is only a test. </NoteText>
    </PostVerificationNote>
 </PostVerificationNotes>
```

</File>